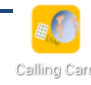

# **Calling Card Setting Guide**

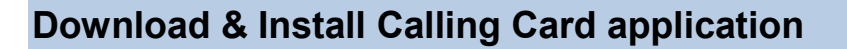

Settings > Security > Unknown sources > permit \*1

Download the application from <a href="http://www.kcom.co.th/app/">http://www.kcom.co.th/app/</a>

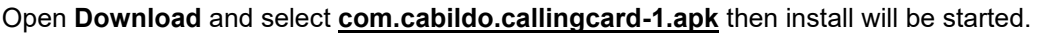

\*1: Please turn off permit for Unknown sources after install Calling Card application.

\*2: If mobile asked app for download, please choice "Chrome".

and

## **Setting for Calling Card**

Open Calling Card application and setting as below.

Please add card for each countries. When user staying Thailand, use TH card. When user staying Japan, use JP card. No need to add countries which the user does not need to visit.

Available countries

Thailand, Japan, Singapore, Malaysia, USA, Vietnam, Indonesia, China, India, UK, France, Germany

#### Add Cards

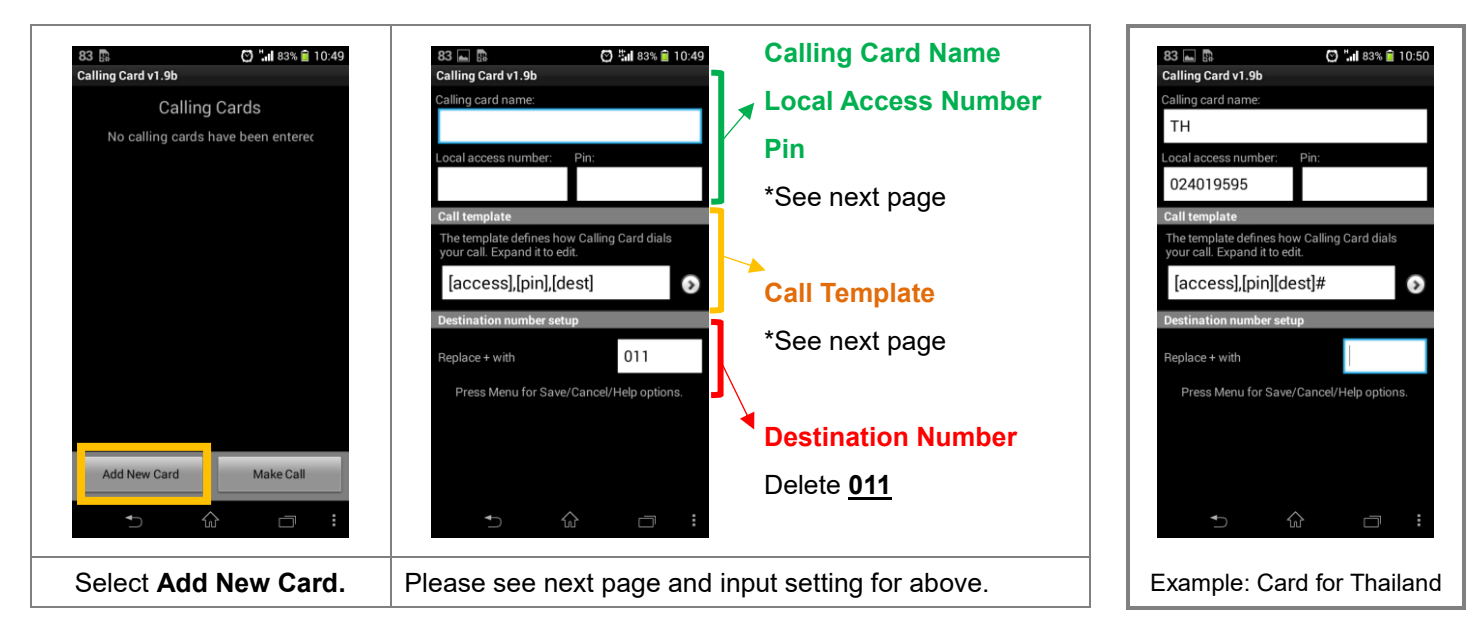

#### Save

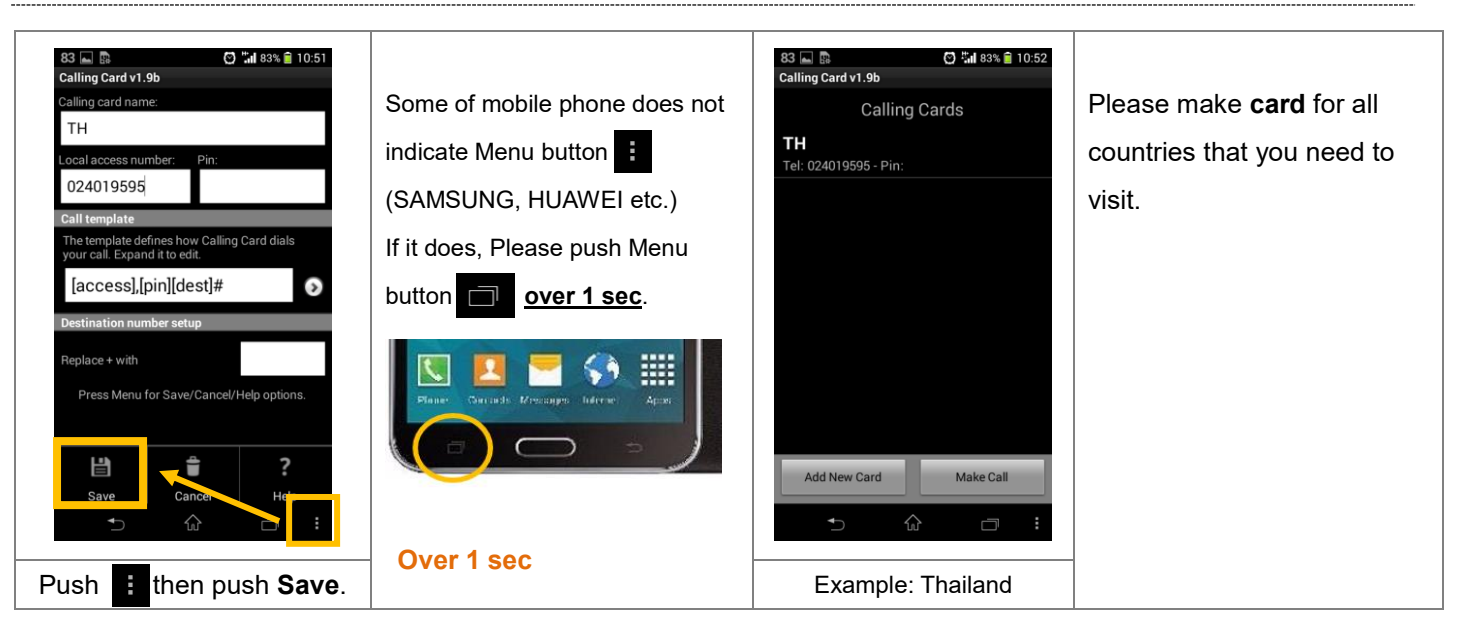

#### Setting for Calling Card name, Local Access Number, Pin

|    | Calling Card name     | Local Access | Pin  |    | Calling Card name          | Local Access   | Pin |
|----|-----------------------|--------------|------|----|----------------------------|----------------|-----|
|    | ТН                    | 024019595    | None |    | <b>ID</b> indosat          | 00180388611021 | 05  |
| •  | JP                    | 0345800823   | None | *0 | CN                         | 4001201594     | 03  |
| 0  | SG                    | 65216370     | None |    | IN Airtel,Aircel,IVodafone | 0008008860004  | 06  |
| () | MY except DiGi        | 0327275500   | None |    | GB                         | 8082340415     | 44  |
|    | US                    | 3106233198   | None |    | DE                         | 08001820250    | 49  |
| *  | VN Vinaphone,mobifone | 120886003    | 04   |    | FR                         | 0800915829     | 33  |

\*It indicated with our specified mobile career. Customer can set any name to Calling Card Name.

### Setting for Call Template :Same setting for all cards

| 83   Calling Card v1.9b Calling Card v1.9b Calling Card name: Local access number: Pin: Local access number: Pin: Call template The template defines how Calling Card dials your call. Expand it to edit. [access],[pin],[dest]  Destination number setup Replace + with Press Menu for Save/Cancel/Help options. | 83 ■ © C *** 83% ● 10:50<br>Calling Card v1.9b<br>Call template<br>The template defines how Calling Card dials<br>your call. Expand it to edit.<br>[access],[pin],[dest]<br>1. Dial access number<br>2. Dial 2 sec pause<br>3. Dial pin<br>4. Dial 2 sec pause<br>5. Dial destination<br>Destination number setup<br>Call template<br>Call template | 83  10.51 Calling Card v1 3b Calling Card v1 3b Calling Card v1 3b Calling Card v1 3b Calling Cancel Dial # Dial 1 Dial 2 Cancel Cancel | 83 ▲ ⓑ • • *** # 83% ● 10:51<br>Calling Card v1.9b<br>Call template<br>Twour call. Expand it to edit.<br>[access],[pin][dest]# • •<br>1. Dial access number<br>2. Dial 2 sec pause • •<br>3. Dial pin • •<br>4. Dial destination • •<br>5. Dial # • • • • • • • • • • • • • • • • • • |
|----------------------------------------------------------------------------------------------------|----------------------------------------------------------------------------------------------------|----------------------------------------------------------------------------------------------------|----------------------------------------------------------------------------------------------------|
| Push 🕥 Button and open                                                                                                    | Delete 🎽 <u>4. Dial 2 sec</u>                                                                                                    | Push 💼 of <u>5. Dial destination</u>                                                                                                    | [access],[pin][dest]#                                                                                                    |
| Call Template                                                                                                    | pause                                                                                                    | Then select <b><u>Dial #</u></b>                                                                                                    | Complete as above.                                                                                                    |

## Initial setup before using

| 82 I I I I I I I I I I I I I I I I I I I                                                                                             | 82       ■       C) ************************************                                                            | 87       Image: Image: Im | 82<br>Reference of the set of the set of th |
|----------------------------------------------------------------------------------------------------|----------------------------------------------------------------------------------------------------|----------------------------------------------------------------------------------------------------|----------------------------------------------------------------------------------------------------|
| Select <b>card</b> of the country you<br>staying (Push over 1 sec).<br>Then select <b>Set as default.</b><br>"★" mark will be added. | Press button, then <b>Setting</b><br>(If your mobile doesn't have it,<br>long press Menu button on your<br>device.) | Check <b>One Touch Dial.</b><br>Then choice <b>Set country</b><br><b>code</b>                                                                                                    | Key in the country code of<br>current location.<br>(If you in Thailand = <b>66</b> )                                                                                                    |

Country Code: Thai:66 Japan:81 Singapore:65 Malaysia:60 U.S.A:1 Vietnam:84 Indonesia:62 China:86 India:91 UK:44 France:33 Germany:49

## If your mobile doesn't have Menu button (e.g. Samsung Galaxy)

you can use Assistant Menu function.

If your mobile doesn't have Menu Button ( 🚺 ) and also cannot use long press Menu button ( 🗇 ) on your device,

#### **Run Assistant Menu**

Settings > Accessibility > Dexterity and Interaction > Turn on Assistant menu

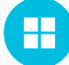

You will see the button like this on the screen.

### Setting for Calling Card application

| 82 👞 🗈 🔿 🚺 82% 🔒 10:56<br>Calling Card v1.9b                            | 82 🛋 🖺 🕐 🚺 82% 🔒 10:56<br>Calling Card v1.9b | 82 🕼 🛋 💙 "int 82% 🔒 10:57<br>Calling Card v1.9b                  |  |
|-------------------------------------------------------------------------|----------------------------------------------|------------------------------------------------------------------|--|
| Calling Cards                                                           | Calling Cards                                | Calling Cards                                                    |  |
| TH Tal: 024010595 - Din:                                                | TH                                           | TH                                                               |  |
| JP<br>Te: 0345800823 - Pin:                                             | JP<br>Tel: 0345500823 - Pin:<br>SG           | JP<br>Tel: 0345800823 - Pin:<br>SG                               |  |
| Tel: 65216370 - Pin:<br><b>MY except DiGi</b><br>Tel: 0327275500 - Pin: | Tel: 65:<br>MY e<br>Tel: 03:                 | Tel: 65216370 - Pin:<br>MY except DiGi<br>Tel: 0327275500 - Pin: |  |
| <b>US</b><br>Tel: 3106233198 - Pin:                                     | US More<br>Tel: 310 options                  | US<br>Tel: 3106233198 - Pin:                                     |  |
| VN Vinaph,mobifo<br>Tel: 120886003 - Pin: 04                            | <b>VN V</b><br>Tel: 120886003 - Pin: 04      | VN Vinaph,mobifo<br>Tel: 120886003 - Pin: 04                     |  |
| ID indosat                                                              | ID indosat                                   | ID indecat                                                       |  |
| Add New Card Make Call                                                  | Add New Card Make Call                       | Settings Troubleshoot Help                                       |  |
| +> û 🗆 :                                                                | ← ŵ ⊐ :                                      |                                                                  |  |
| Run Calling Card [                                                      | Press More Options.                          | Setting menu will be indicated.                                  |  |
| Then press 😑                                                            |                                              |                                                                  |  |